## チケット購入方法(アプリから)

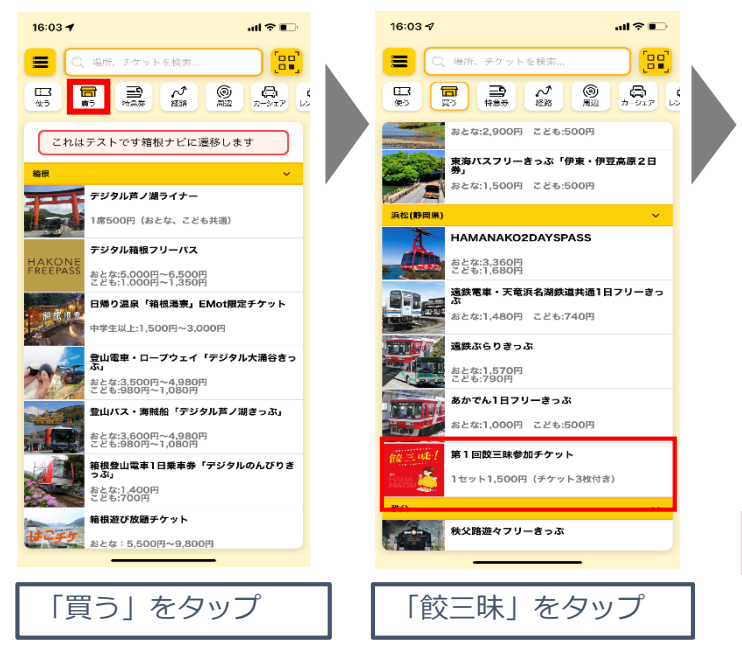

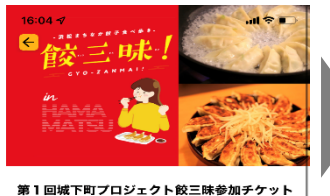

【(双三昧】 掲携店舗の中から3店舗を選び、それぞれの店舗でその 皮が提供する校子を楽しみながら、3店舗をハシゴする というイベントです。

チケット1枚につき3枚のチケットがついてきます。 チケット1枚で、各店舗にて餃子一皿をお楽しみいただ

チゲット1枚で、各店舗にて較子一皿をお楽しみい けます。

## 【チケット入手方法】

アプリEMotまたはWEB版EMotオンラインチケットでチ ケットを直接購入してください。

## ※購入にはクレジットカードの登録が必要です。

「チケット規約に同 意する」をタップ 「購入手続きへ」を タップ

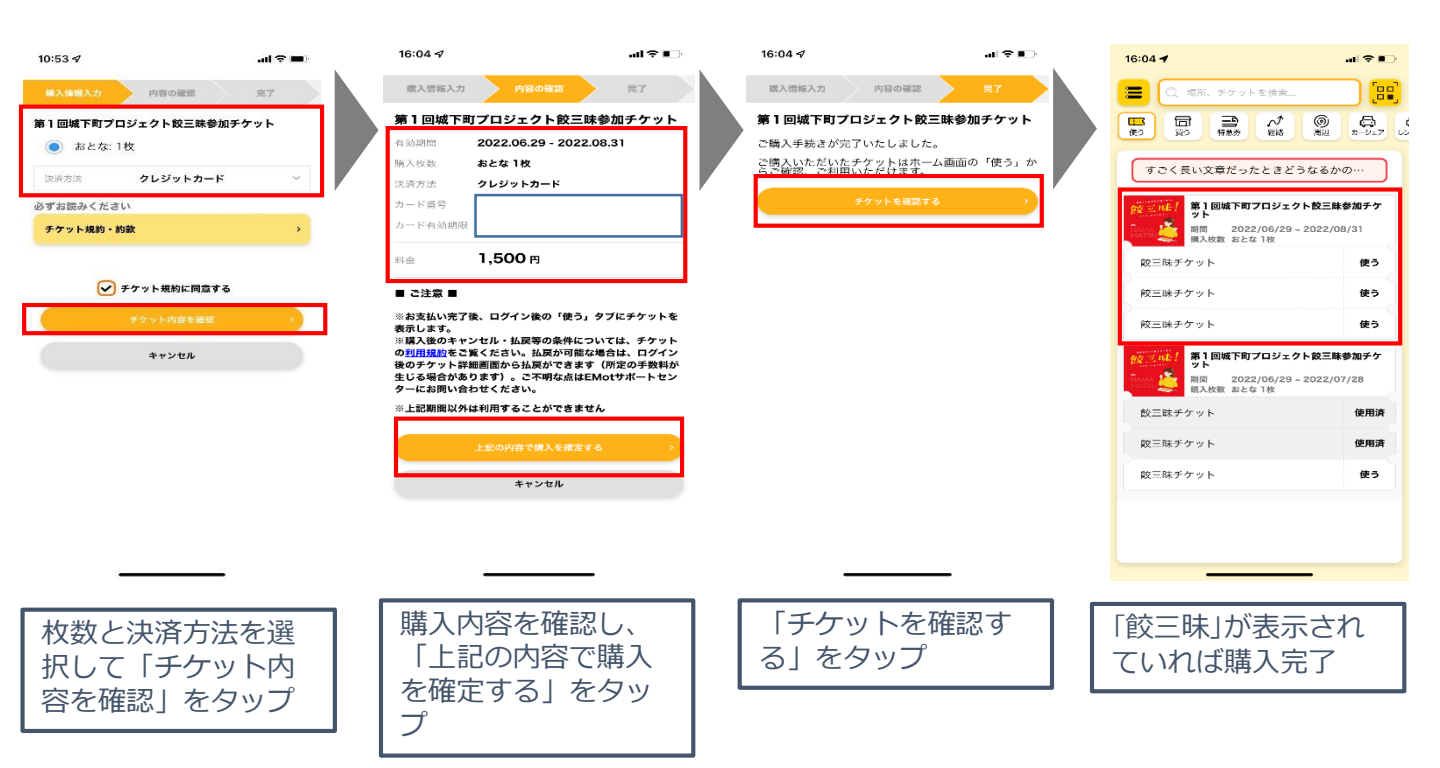